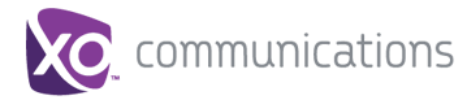

# **Feature Overview**

Hosted Square Key System (also referred to as "Hosted Key" or "Retail Line") is a feature rich Key System replacement solution for the retail environment. A single Hosted Square Key System station can be assigned to multiple individual lines on a single device or multiple devices simulating a traditional squared key system: a single telephone number available in 2, 4, 8, or 12 call paths. Support for number of line appearances will depend on package and phone selection.

# **Retail Line Example**

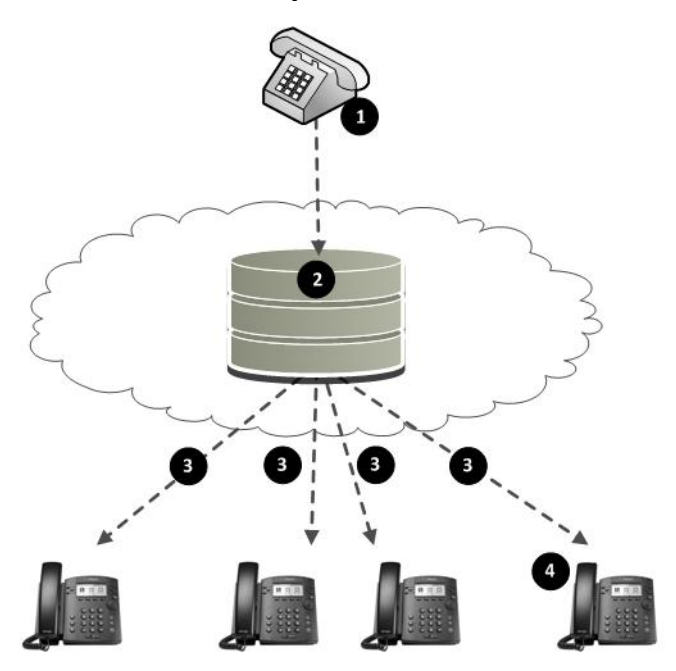

- 1. A caller calls into Hosted Key System phone number,
- 2. The Hosted Key System service sets up a simultaneous calls to all of the assigned phones,
- 3. Each of the target phones ring. The next available line key on each phone will flash green,
- 4. The first phone to answer connects the call. The corresponding line key turns red on all other phones.
- Only one phone can access an active line appearance at a time.
- A line appearance is consumed by an incoming or outgoing call.
- Activating Do Not Disturb on a phone will remove that phone from receiving calls to the Hosted Key System number.
- No calling between phones assigned to the Hosted Key System.

# **Retail Prerequisites**

- Extension numbers 0911,1911,0311,1311 are not allowed.
- Supported Cisco Devices: SPA502G, SPA504G, SPA508G, SPA509G
- Supported Polycom Devices: VVX 300/310 and VVX 400/410
- Phone must have available line appearances to be added to the Hosted Key station.

# **Retail Line Setup**

To use this service, log into My Account and access the My Site dashboard.

## Step 1. Select the Line Phone Assignments

Select the Line to add Hosted Key System.

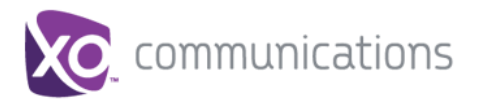

# Hosted Square Key System

|                                          |                   |                  |                           |              |       | Rel        | ease N - 9.2.9, Build 11. | 28.201 |
|------------------------------------------|-------------------|------------------|---------------------------|--------------|-------|------------|---------------------------|--------|
| Phone Assignment                         | Device Management | Site Servic      | es User Features          | Call H       | story | Notes      |                           |        |
| ite Main Number:                         | Two-Way List      |                  |                           |              |       |            | Expo                      | ort    |
| Phone Number                             | 1 Station         | Extension        | Model                     | MAC          | Port  | First Name | Last Name                 | =      |
| (210) 339-1945                           |                   | 1945             |                           |              |       |            | 2103391945                |        |
|                                          | Executive         | 5001             | Polycom SoundPoint IP 650 | 0004F21C5AFE | 1     | Demo       | 1                         |        |
|                                          | Executive         | 5002             | Polycom SoundPoint IP 50  | 0004F204CE6E | 1     | Demo       | 2                         |        |
|                                          | Executive         | 5003             | Polycom SoundPoint IP 50  | 0004F204CE6E | 1     | Demo       | 3                         |        |
|                                          |                   | 5004             |                           |              |       |            | 2815555004                |        |
|                                          |                   | 1235             |                           |              |       |            | 2815555005                |        |
|                                          | 0                 | 5006             |                           |              |       |            | 2815555006                |        |
|                                          | Click or          | the phone number | (DID) you want to assign  |              |       |            | 2815555007                |        |
|                                          |                   | 5009             |                           |              |       |            | 2815555009                |        |
|                                          |                   | 0168             |                           |              |       |            | 3038010168                |        |
|                                          |                   | 6045             |                           |              |       |            | 5129426045                |        |
|                                          |                   | 5100             |                           |              |       |            | 7134015100                |        |
|                                          |                   | 5102             |                           |              |       |            | 7134015102                |        |
|                                          |                   | 5103             |                           |              |       |            | 7134015103                |        |
| 110.00                                   |                   | 5104             |                           |              |       |            | 7134015104                |        |
| 1.1.1.1.1.1.1.1.1.1.1.1.1.1.1.1.1.1.1.1. |                   | 5105             |                           |              |       |            | 7134015105                |        |
|                                          |                   | 5106             |                           |              |       |            | 7134015106                |        |
|                                          |                   | 5107             |                           |              |       |            | 7134015107                |        |
|                                          |                   | 5108             |                           |              |       |            | 7134015108                |        |
|                                          |                   | 5109             |                           |              |       |            | 7134015109                |        |
|                                          |                   | 9984             |                           |              |       |            | 7134015121                |        |
| (743) 404 5400                           |                   | E100             |                           |              |       |            | 7494045499                |        |

#### Step 2. Assign the Station

Select the Hosted Square Key station type.

| ntion/Device/User Assignment                                                           | ; |
|----------------------------------------------------------------------------------------|---|
| Phone Number: (760) 555-3608 Station: Device: Full Name: .                             |   |
| Station   Phone/Model User Info                                                        |   |
| Choose or Unassign Station and then click Apply Step 1 of 3                            |   |
| Station  Select Station  Executive Hosted Square Key 2 Lines  Click Apply  Click Apply |   |
|                                                                                        |   |

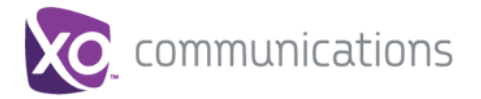

## Step 3. Assign phone

Select the phone model supporting multiple Line Appearances

| Station/Device/User Assignment                                                     | × |
|------------------------------------------------------------------------------------|---|
| Phone Number: (760) 555-3608 Station: Hosted Square Key 2 Lines Device: Full Name: |   |
| Station   Phone/Model   User Info                                                  |   |
| Choose or Unassign Model/Phone Id and then click Apply Step 2 of 3                 |   |
| Apply Model MAC Address Port Line Appearances                                      |   |
| Cisco SPA504G                                                                      |   |
| Cisco SPA504G V Device MAC V available 0 +                                         |   |
| Select the phone from<br>the drop down list                                        |   |
|                                                                                    |   |

## Step 4. Specify Line appearances

Configure the phone as usual, assigning the number of line appearances.

|                   | Station Dis                 |                | or Info          | 4                                          |
|-------------------|-----------------------------|----------------|------------------|--------------------------------------------|
|                   | Station   Pho               | one/model   Us | serinto          | Click Apply                                |
| Choose or Unassig | Model/Phone Id and then cli | ick Apply      | Step 2 of 3      |                                            |
|                   |                             |                |                  | Apply                                      |
| Model             | MAC Address                 | Port           | Line Appearances |                                            |
| Cisco SPA504G     | 651548157148                | 1              | 4                |                                            |
| Cisco SPA504G     | ▼ 651548157148              | ▼ 1            | ▼ 4 🚔 🍟          | Select the number of                       |
|                   |                             |                |                  | line appearances<br>supported by the phone |
| Select the M      | AC address                  | nort from      |                  | and Retail Line package                    |
| from the dr       | op down the drop            | down           |                  |                                            |

#### Step 5. Assign User

Add the primary user associated with the Retail Line service. This may be the site administrator.

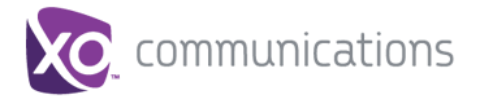

|                        | Station                 | Phone/Model   User Infe | )                      |
|------------------------|-------------------------|-------------------------|------------------------|
| reate or Edit User Inf | ormation and then click | k Apply                 | Step 3 of 3            |
| First Name:            | Chris                   |                         | Apply                  |
| Last Name:             | User                    | ]                       | *                      |
| Caller Id Number:      | (760) 555-3608          | Two-Way List            | <b>_</b>               |
| Extension:             | 3608                    |                         |                        |
| User Id:               | sample                  | ]                       | Enter user information |
| Email Address:         | user@domain             |                         | then click Apply       |
|                        |                         |                         |                        |

## Step 6. Share Additional Phones

From the Site Services tab in My Site, select the line to which you wish to assign/share additional phones.

| Phone Assignment   | Device Management | Site Services    | User Features       | Call History   |
|--------------------|-------------------|------------------|---------------------|----------------|
| Call Center        | Select a number   | to configure the | e devices.          |                |
| Voice Portal       | First Name        | Last Name        | Туре                | Phone Number   |
| Anywhere           | Chris             | User             | Hosted Square Key 2 | (760) 555-3608 |
| Lead Numbers       |                   |                  |                     |                |
| Hosted Key         |                   |                  | Select the Line/Us  | erto           |
| Outbound Calling   |                   |                  | share additional ph | nones          |
| Instant Group Call |                   |                  |                     |                |
| Click Hoste        | d Key             |                  |                     |                |
| Cilck Hoste        |                   |                  |                     |                |

The following configuration screen appears with phones represented by their MAC address. Note only phones with available line appearances will appear in the list.

| This Hosted S                      | quare Key 2 L                      | ines station ha       | as 2 line appear      | ances of (7                     | 60) 555-3608                             | configured on t    | the primary de | vice (B1231231 | 2877).      |
|------------------------------------|------------------------------------|-----------------------|-----------------------|---------------------------------|------------------------------------------|--------------------|----------------|----------------|-------------|
| Number of app                      | earances to as                     | sign to device:       | 2 ÷                   |                                 |                                          |                    |                | Rebo           | ot Devices  |
| Change the num<br>Then drag and dr | ber of appearance<br>op to assign. | es configuration to f | ilter the number of a | vailable device                 | es ar When                               | n you are finished | assigning      | to the device. |             |
| Available Devices                  |                                    |                       |                       |                                 | pho                                      | nes, click Reboot  | Devices        | Assig          | ned Devices |
| MAC                                | First Name                         | Last Name             | Number                | Avail 1 🔻                       | MAC                                      | First Name         | Last Name      | Number         | Used        |
| B12312312875                       |                                    |                       |                       | 6                               | B12312312881                             | User2              | 7605553606     | (760) 555-3606 | 2           |
| B12312312874                       |                                    |                       |                       | 6                               | B12312312878                             |                    | 7605553612     | (760) 555-3612 | 2           |
| B12312312870                       |                                    |                       |                       | 6                               | B12312312872                             | User1              | 7605553602     | (760) 555-3602 | 2           |
| B12312312879                       |                                    |                       |                       | 6                               |                                          |                    |                | _              |             |
| B12312312871                       |                                    |                       |                       | 6                               |                                          |                    |                |                |             |
| B12312312873                       |                                    |                       |                       | 6                               |                                          |                    |                |                |             |
| B12312312876                       | User31613                          | 7605553613            | (760) 555-3613        | 5                               |                                          |                    |                |                |             |
| B12312312880                       | CC Supv1                           | 7605553604            | (7 1) 5-3604          | 4                               |                                          |                    |                |                |             |
|                                    |                                    |                       | Select th             | e phones to s<br>st and drag to | hare from the "Ava<br>the "Assigned" lis | ailable"<br>t      |                |                |             |

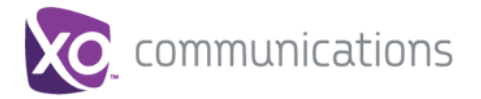

## Step 7. Device Management

Phones will appear in the Device Management tab, displaying Primary and Shared assignments.

| 5) 555-2256<br>5 S Lewis Ave Tulsa, OK 74136 | USA               |                   |      |         |                   |                   | QA build - F   |
|----------------------------------------------|-------------------|-------------------|------|---------|-------------------|-------------------|----------------|
| Phone Assignment                             | Device Management | Site Serv         | ices | User Fe | atures            | Call History      | Notes          |
| Expand All Collapse All                      | Select All Export |                   |      |         | Add Ported Device | Filter by: 🔘 Phon | e Number 🔘 MAC |
| Devices                                      |                   | Phone Number      |      | Туре    | Detail            |                   |                |
| Cisco SPA504G                                |                   |                   |      |         |                   |                   |                |
| 🔻 🗁 651548157148                             |                   |                   |      |         | detail            |                   |                |
|                                              | (4                | 05)555-2256 - (4) |      | PRIMARY |                   |                   |                |
| V 🗁 510410225958                             |                   |                   |      |         | detail            |                   |                |
|                                              | (4                | 05)555-2256 - (4) |      | SHARED  |                   |                   |                |
| v 🗁 620706277301                             |                   |                   |      |         | detail            |                   |                |
|                                              | (4                | 05)555-2256 - (4) |      | SHARED  |                   |                   |                |
| v 🗁 899539165652                             |                   |                   |      |         | detail            |                   |                |
|                                              | (4                | 05)555-2256 - (4) |      | SHARED  |                   |                   |                |
|                                              |                   |                   |      |         |                   |                   |                |
|                                              |                   |                   |      |         |                   |                   |                |
|                                              |                   |                   |      |         |                   |                   |                |
|                                              |                   |                   |      |         |                   |                   |                |
|                                              |                   |                   |      |         |                   |                   |                |